| How to Join a TEAM Meeting                                                                                                    |                                                          |                                                                                                    |
|----------------------------------------------------------------------------------------------------|----------------------------------------------------------|----------------------------------------------------------------------------------------------------|
| Go to ClassLink and Login.                                                                                                    | ClassLink                                                |                                                                                                    |
| Find the "Learn at Home – Teams" app and click on it.                                                                                                    | Learn at Home -<br>Teams                                 |                                                                                                    |
| If you would like, there is a way to download a Desktop Version instead of using the Web Version.                                                                                                    |                                                          |                                                                                                    |
| Find the Calendar Icon and click on it.                                                                                                    | Cale                                                     | endar                                                                                                    |
| You should now see the meeting that I setup. Now click on the meeting and see the details.                                                                                                    | 1 PM Mee<br>Chri<br>2 PM Mee<br>Chri<br>3 PM Mee<br>Chri | ting with Class<br>stie, Cheryl<br>ting with Class<br>stie, Cheryl<br>ting with Class<br>stie, Cheryl<br>ting with Class<br>stie, Cheryl<br>ting with Class<br>stie, Cheryl |
| Once you are there, look at the Upper Right Hand of the screen. Click "JOIN".                                                                                                    | Join Close                                               |                                                                                                    |
| That's it! If you do not have Video, do not worry about it. If you do not have Audio, there's a CHAT feature that you can see and feel free to type. You may have to click on the main screen to get those options to appear. | G                                                        | ב<br>ا                                                                                                    |